# 【インストール手順】Windows向け

※既に「ESET Smart Security」をご利用中のお客さまへのご案内

ご提供するWindows向けプログラムが新しくなりました。 新しいプログラム「ESET Internet Security」をご利用になる場合は、現在ご利用中の「ESET Smart Security」を アンインストールしてから、新規に「ESET Internet Security」をインストールする必要があります。 手順は以下のとおりです。

- 1. ご利用中のライセンスの「製品認証キー」を用意します。
- 2. ESET Smart Securityで設定を変更している場合は、設定を引き継ぐことができません。 必要に応じて、メモなどに設定内容を控えてください。
- 3. お使いのコンピューターからESET Smart Securityをアンインストールします。
- 4. 以下に記載のインストール手順を実施して、ESET Internet Securityを新規インストールしてください。

#### <u>Step.1 設定ツール(インストーラー)のダウンロード</u>

#### Step.2 他社製ウイルス対策ソフトのアンインストール

プログラムのインストールを実施する前に他社製ウイルス対策ソフトをアンインストールしてください。 アンインストール方法はお手元のソフトウェアのマニュアルなどをご確認ください。

#### Step.3 プログラムのインストール(製品のアクティベーション(有効化)含む) ダウンロードしたインストーラーをダブルクリックし、プログラムを実行してください。

※以下の画面はWindows 10のものです。OSによって画面が異なる場合がありますが、同様の手順で実施していただけます。

| ※「現在、SmartScreenを使用できません」画面が表示された場合は、[実行]ボタンをクリックしてください。 |                                                                                               |  |
|----------------------------------------------------------|-----------------------------------------------------------------------------------------------|--|
|                                                          | ×                                                                                             |  |
|                                                          | 現在、SmartScreen を使用できません                                                                       |  |
|                                                          | インターネット接続を確認してください。Windows Defender SmartScreen<br>を使用できないため、このアプリを実行してよいかどうかの判断を支援<br>できません。 |  |
|                                                          | 発行元: Canon IT Solutions Inc.<br>アプリ: inst_eisv111_isp.exe                                     |  |
|                                                          |                                                                                               |  |
|                                                          |                                                                                               |  |
|                                                          | 実行 実行しない                                                                                      |  |
|                                                          |                                                                                               |  |
|                                                          |                                                                                               |  |

# 【3-1】 「ユーザーアカウント制御」画面が表示された場合は、[はい]ボタンをクリックしてください。

| ューザー アカウント制御 ×<br>このアプリがデバイスに変更を加えることを許可します<br>か?                                                   |     |  |  |
|----------------------------------------------------------------------------------------------------|-----|--|--|
| inst_eisv111_isp.exe<br>確認済みの発行元: Canon IT Solutions Inc.<br>ファイルの入手先: このコンピューター上のハード ドライブ<br>詳細を表示 |     |  |  |
| はい                                                                                                  | いいえ |  |  |

| ※過去にES<br>ります。<br>画面が表示 | SET製品をイン                                  | ストールしたこと:<br>、[すべてはい]オ                              | があるコンピ <u>-</u><br>ドタンをクリック | ューターでは、[上書<br>フしてください。 | 書き確認]画面フ | が表示される場合があ |
|-------------------------|-------------------------------------------|-----------------------------------------------------|-----------------------------|------------------------|----------|------------|
|                         | 上書き確認                                     |                                                     |                             |                        |          |            |
|                         | 次のファイルは既に<br>C:¥Program File<br>ファイルを上書きし | システムにインストールされて<br>:s (x86)¥ESET¥CITSI<br>てもよろしいですか? | います:<br>INST¥Setup.exe      |                        |          |            |
|                         | (‡()(Y)                                   | すべてはい(E)                                            | いいえ(N)                      | すべていいえ(0)              | キャンセル    |            |
|                         |                                           |                                                     |                             | 997 - 1094<br>1        |          |            |

#### 【3-2】 「重要なお知らせ」画面が表示されたら、表示されている内容を必ずご確認ください。 ご確認後、[確認しました]ボタンをクリックしてください。

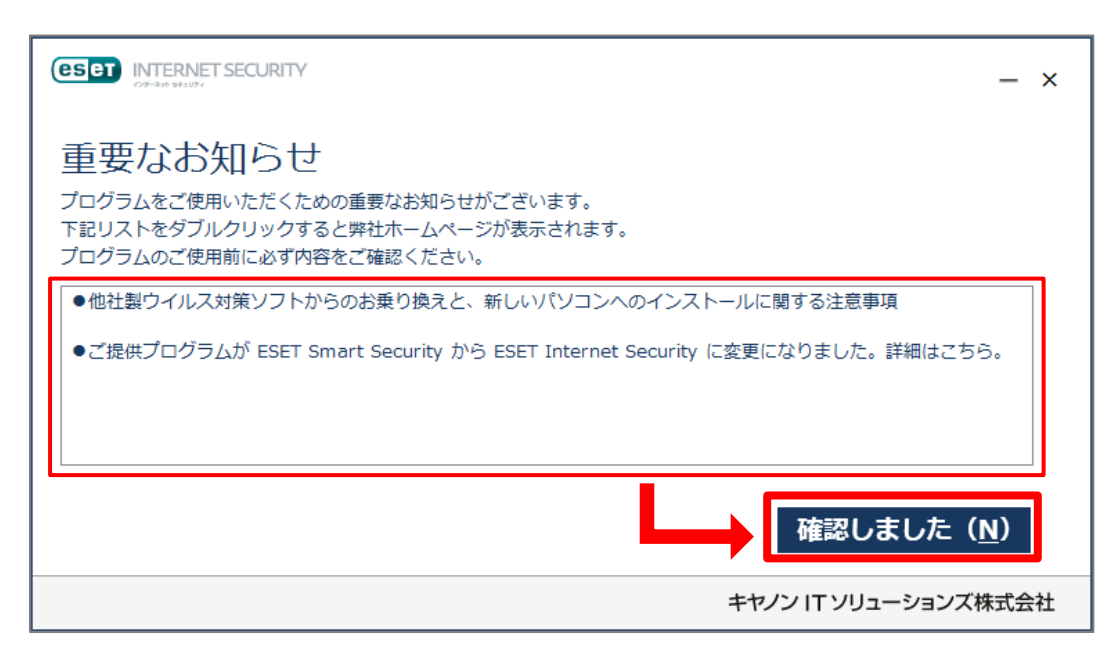

#### 【3-3】 「操作内容をお選びください」画面が表示されたら、[プログラムをインストールする]ボタンをクリックしてください。

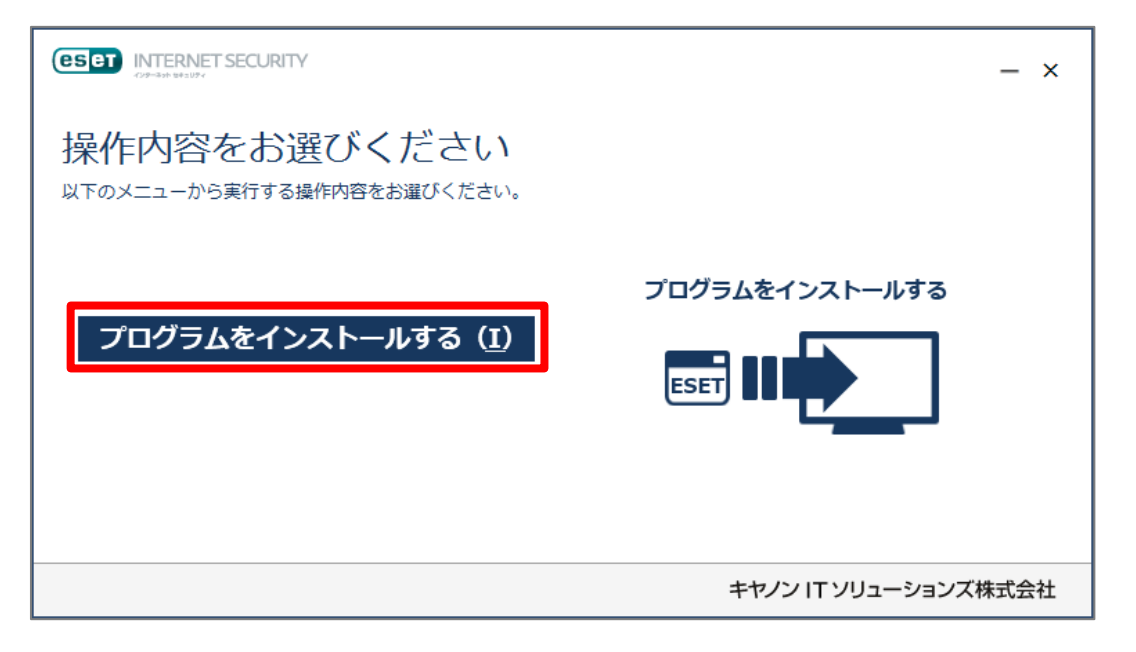

## 【3-4】 「インストールを開始します」画面が表示されたら、[開始]ボタンをクリックしてください。

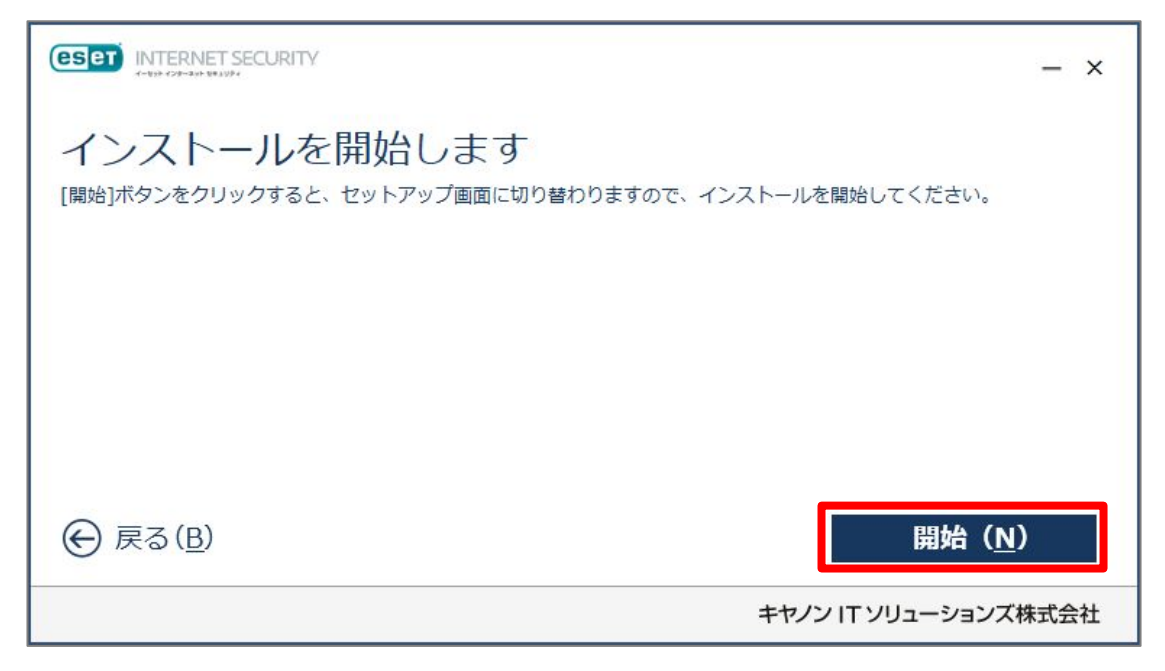

#### 【3-5】 「ESET Internet Securityのインストール」画面が表示されたら、[続行]ボタンをクリックしてください。

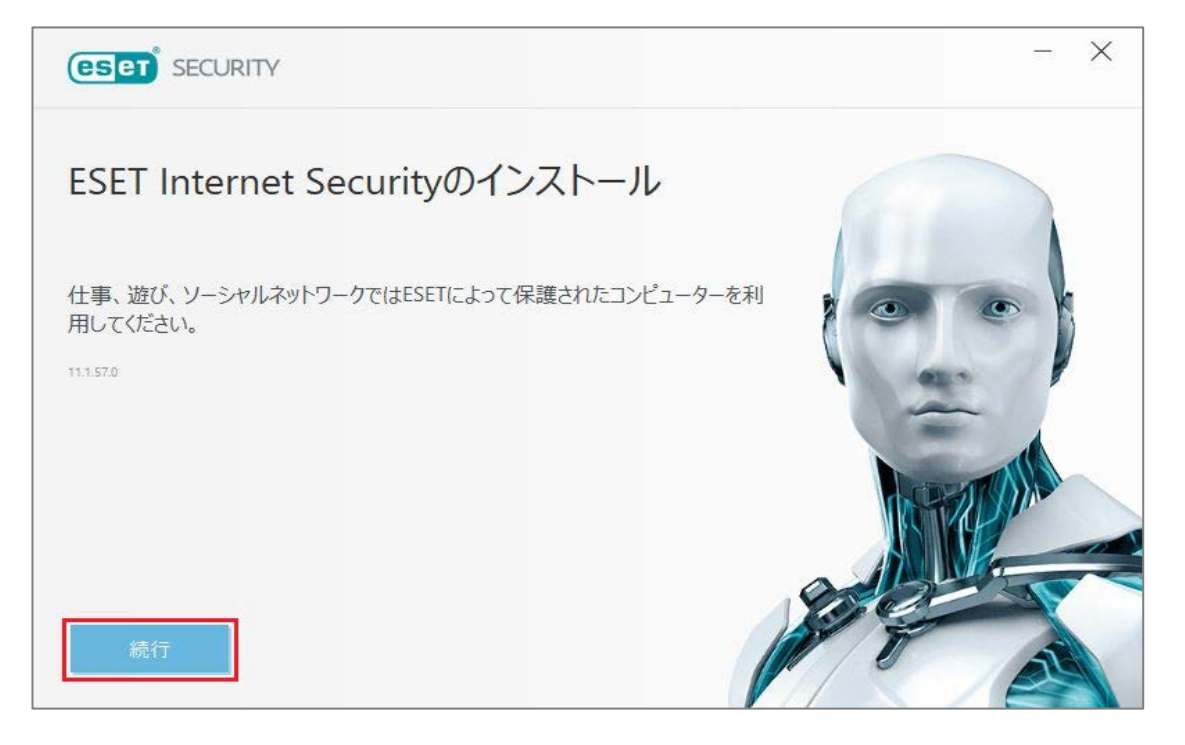

#### 【3-6】

「エンドユーザーライセンス契約」画面が表示されたら、内容をご確認いただき、同意していただける場合は[同意します] ボタンをクリックしてください。

| ンドユーザーライセンス契約                                                                                                    |                                                                                                    |
|----------------------------------------------------------------------------------------------------|----------------------------------------------------------------------------------------------------|
| ESET Internet Security                                                                                                    |                                                                                                    |
| 重要:ダウンロード、インストール、コピー、または使用の前に、製品利用<br>をダウンロード、インストール、コピー、または使用することにより、ま<br>ます。                                                                                                    | に関する下記契約条件を注意してお読みください。本製品<br>3客様はこれらの条件に対する同意を表明したことになり                                                                                                    |
| ソフトウェア使用に関するエンドユーザライセンス契約条項。                                                                                                    |                                                                                                    |
| 本ソフトウェア使用に関するエンドユーザーライセンス契約(以下「本契<br>01 Bratislavaに所在し、ブラチスラバ第1地方裁判所の有限会社部<br>載番号3586/B, BRN: 31 333 535として商業登記されている、ESET<br>ESETJまたは「供給者」とします)と、自然人または法人であるお客様<br>結され、お客様に本契約の第1条で定義する本ソフトウェアを使用する<br>フトウェアは、データ記憶媒体への格納、電子メールでの送付、インター | 22約」とします)は、スロバキア共和国、Einsteinova 24,851<br>門(District Court Bratislava I. Section Sro)において掲<br>; spol. s r. o.、またはESETグループ内の別企業(以下「<br>(以下「お客様」または「エンドユーザー」とします)との間で締<br>5.権利を付与するものです。本契約の第1条で定義する本ソ<br>ネットからのダウンロード、供給者のサーバーからのダウンロード、 |

#### 【3-7】 「製品認証キーを入力」をクリックしてください。

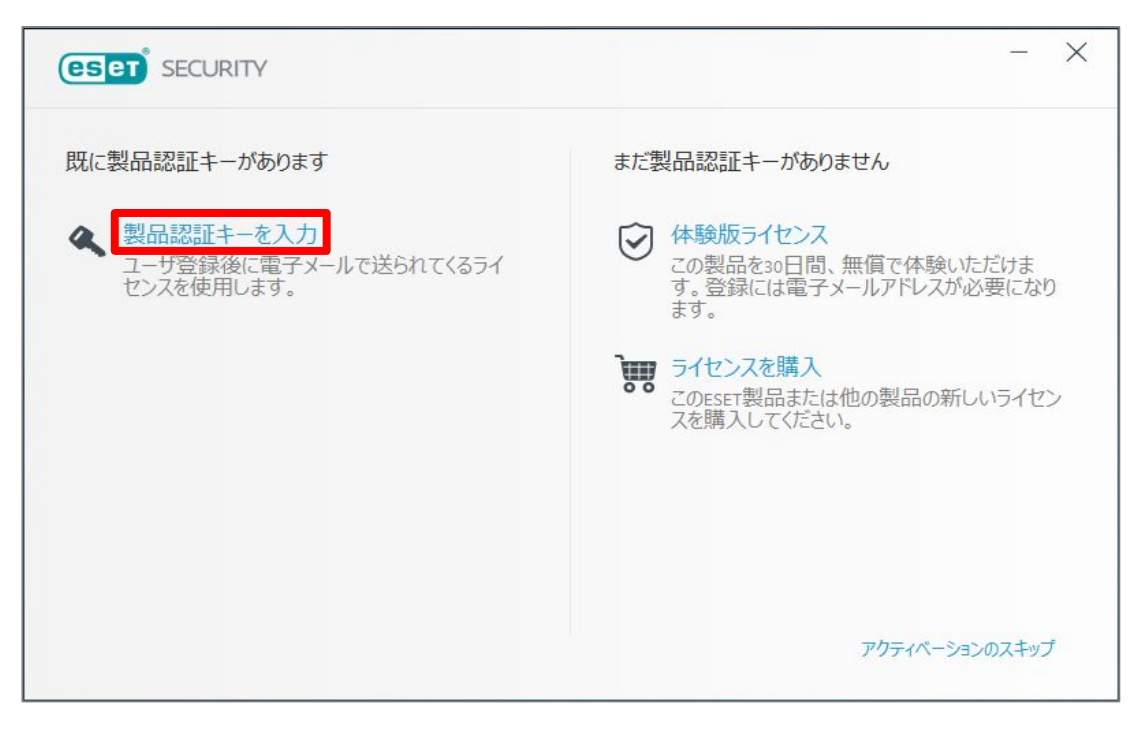

【3-8】 画面左側のテキストボックスに「製品認証キー」を入力して、[続行]ボタンをクリックしてください。 ※製品認証キーは、申込時にお知らせする「ライセンス情報」に記載しています。

| ESET SECURITY                                                                               | - X |
|---------------------------------------------------------------------------------------------|-----|
| 製品認証キーを入力                                                                                   |     |
| <ul> <li>製品認証キーはどこにありますか。<br/>ユーザー・おとパスワードがありますが、どうすればよいで<br/>すか。</li> <li>続行 戻る</li> </ul> |     |

#### 【3-9】 「ESET Internet Securityがインストールされます」画面が表示されたら、[続行]ボタンをクリックしてください。

| (eset security                                                                                                    | - ×       |
|----------------------------------------------------------------------------------------------------|-----------|
| ESET Internet Securityがインストールされます                                                                                   |           |
| ESET Internet Securityにより保護されたpcで、仕事、遊びやネットワーク接続をお楽しみください。このソリニ<br>ウェア対策保護、迷惑メール対策、ファイアウォール、ペアレンタルコントロールを組み合わせています。 | ューションは、マル |
|                                                                                                    |           |
|                                                                                                    |           |
|                                                                                                    |           |
|                                                                                                    | 制只心亦再     |
| 続行を見ていた。このでは、「「」「「」」「」「」」「」」「」」「」」「」」「」」「」」「」」」「」」」                                                                 | 老田の友史     |

#### 【3-10】

一部設定内容を選択する画面が表示されます。

[ESET LiveGridフィードバックシステムを有効にする(推奨)]にチェックが入っていることを確認し、[望ましくない可能性があるアプリケーションの検出]の[検出を有効にする]を選択して、[インストール]ボタンをクリックしてください。

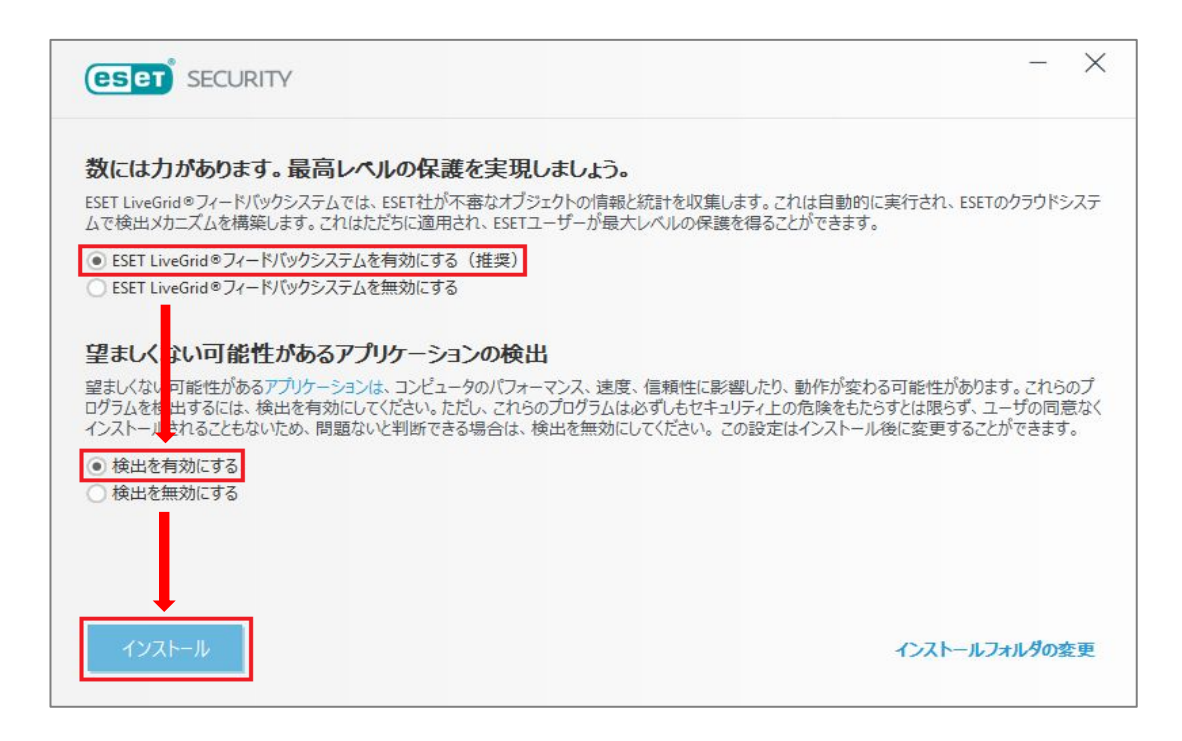

【3-11】 インストールが開始されます。完了するまでしばらくお待ちください。

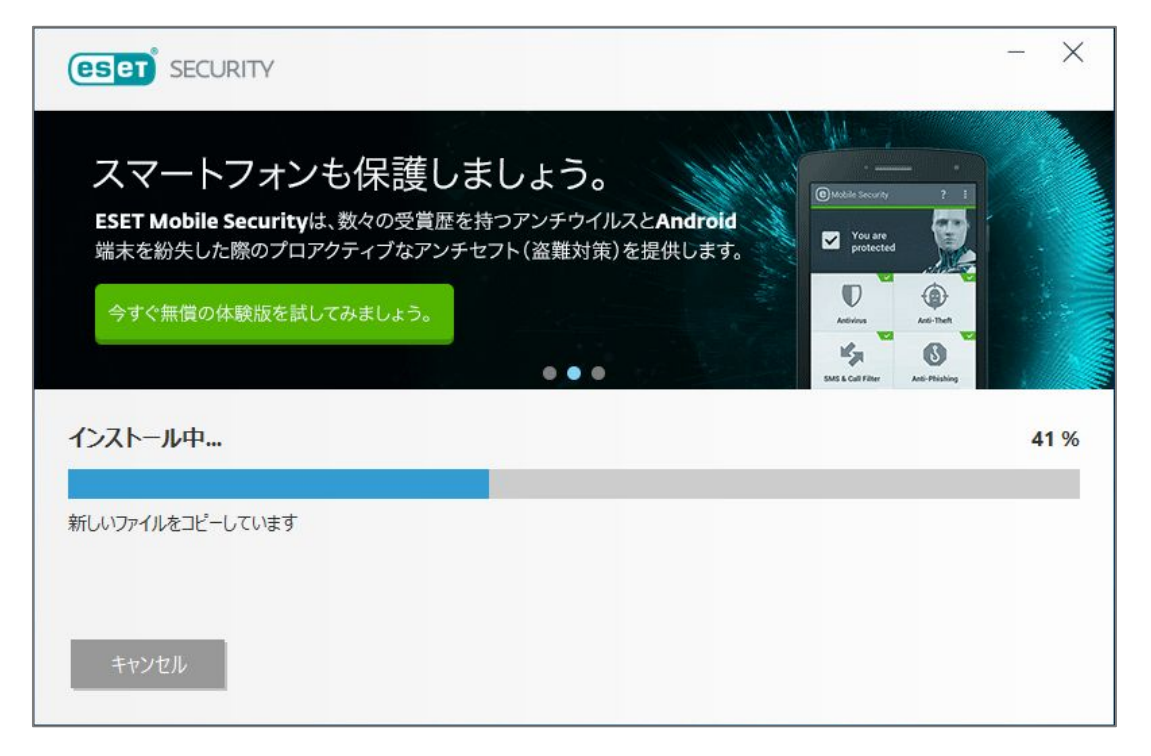

## 【3-12】 「インストール成功」画面が表示されたら、[完了]ボタンをクリックしてください。

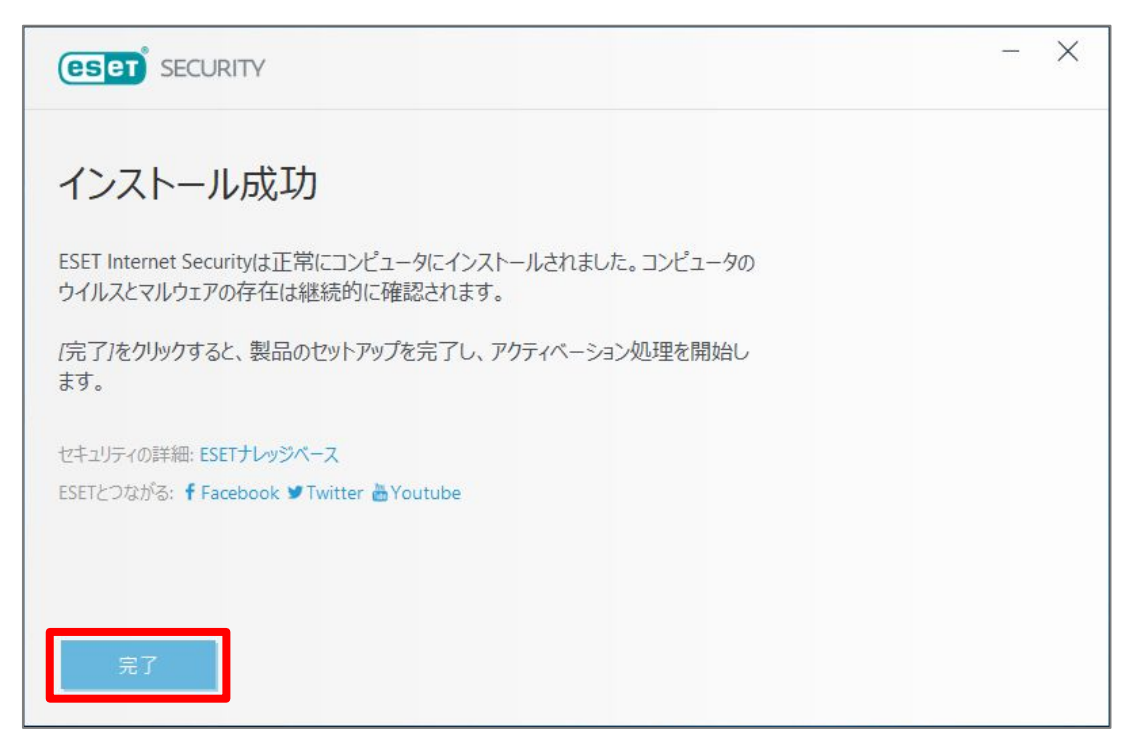

## 【3-13】 「インストールが完了しました」画面が表示されたら、[完了]ボタンをクリックしてください。

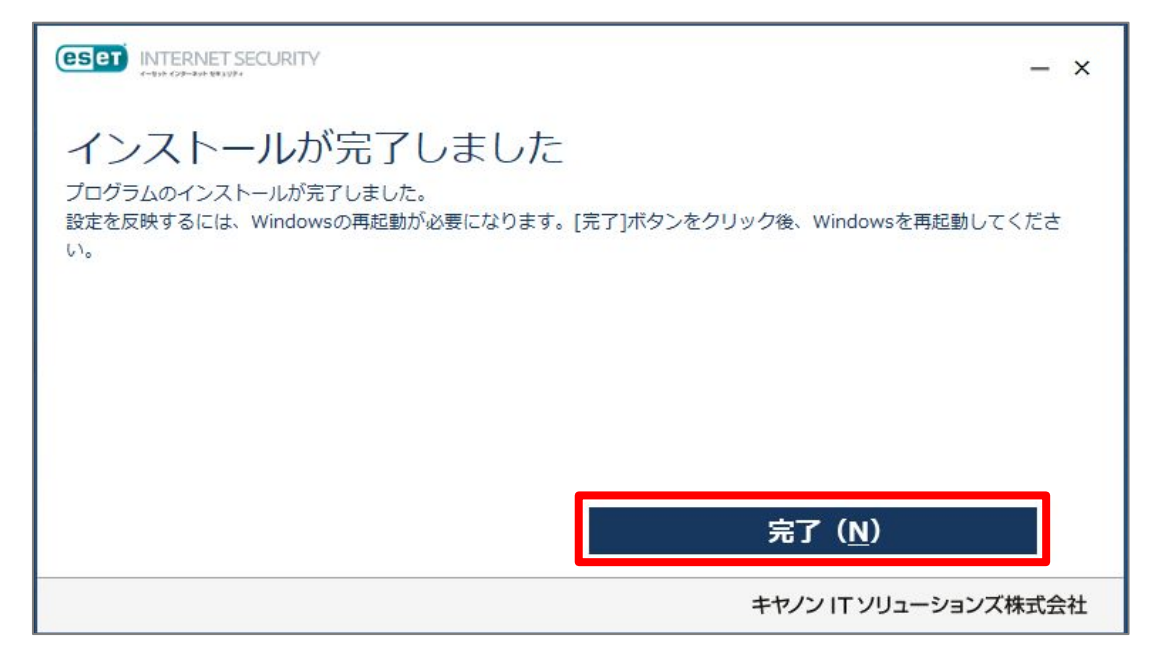

【3-14】 「追加されたESETセキュリティツールを設定」画面が表示されるので、画面右上の[×]ボタンをクリックして画面を閉じます。

| (ESet) INTERNET SECURITY                                             | - X |
|----------------------------------------------------------------------|-----|
| 追加されたESETセキュリティツールを設定                                                | ?   |
| ペアレンタルコントロール<br>インターネット上で家族を守ります。 ①<br>すべての設定をパスワードで保護し、不正な変更を防止します。 | €有効 |
| アンチセフト<br>盗まれたとき、ノートPCの保護と検索。 🕤                                      | 有効  |

【3-15】 コンピューターを再起動します。

【3-16】 画面右下の通知領域内の「ESET Internet Security」のアイコンをダブルクリックします。

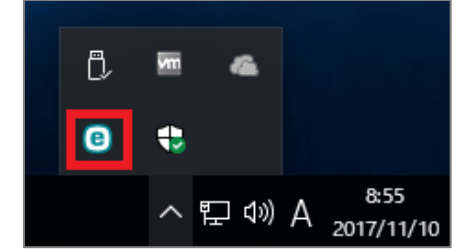

## 【3-17】 検出エンジン(ウイルス定義データベース)のアップデートが自動的に開始されます。 [アップデート]をクリックして、[アップデート]に緑色のチェックが表示されていることを確認します。

※自動で開始されない場合は、画面左側の[アップデート]を開いて、[最新版のチェック]ボタンをクリックしてください。

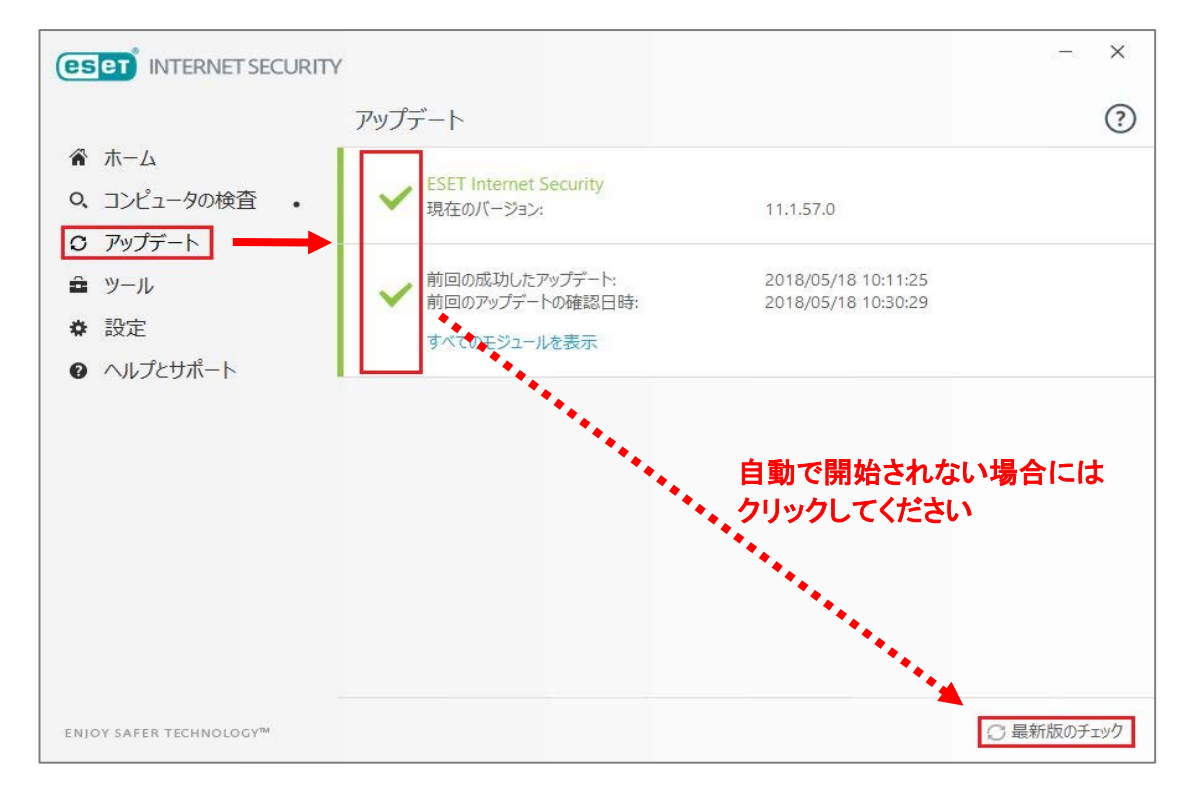

以上で、ESET Internet Security のインストールが完了しました。